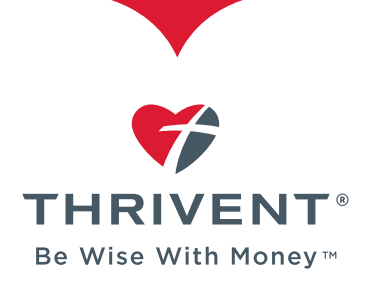

Member ID: @

I'm not a robot

0

CANCEL

Birth Date:

## **HOW TO REGISTER ON THRIVENT.COM**

## Once you've registered, you can:

- Access account values and payment history.
- Conduct transactions and make payments.
- View statements, tax documents, activity confirmations, payment notices and more.
- Update beneficiary information.
- Sign up for eDelivery of account statements, prospectuses and reports, tax forms, payment notices, *Thrivent* magazine and more.
- Participate in the Thrivent Choice<sup>®</sup> charitable giving program.
- Use our secure message center.

Step 1: Visit Thrivent.com and select the link - to "Register."

Step 2: Enter your member ID and birth date.

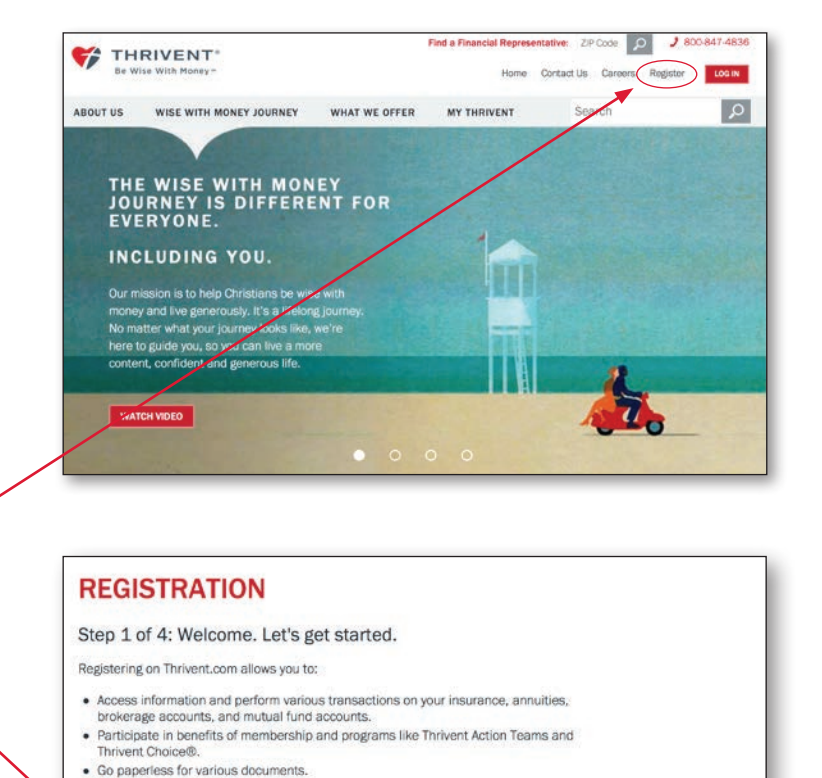

REGISTRATION Step 2 of 4: Joe, personal information is the next step. Please verify your mailing address and enter your email address. This email address is used in accordance with our Privacy Policy and to contact you with important information and Step 3: Enter your email address twice. notifications about your Thrivent Financial accounts. Joe Thrivent 123 Main Street Anytown, ST 12345 If the above information is incorrect, please call 800-847-4836. Confirm Email: CANCEL REGISTRATION **Step 4:** Review and agree to the Website Terms of Use. Step 3 of 4: Joe, review the terms of use and select "I Agree" at the bottom of the page to continue. Website Terms of Use Last Modified: January 30, 2018 Acceptance of the Terms of Use As use ein, "Company", "our", "we" or "us" refers collectively and, where appropriate, rhy height Financia of Lutherans subsidiaries offiliates, Thu The Website is operated by Thrivent Financial for Lutherans, 4321 N. Ballard Rd. Applet WI 54919-0001 USA. We can also be contacted at 1-800-847-4836. All notices of copyright infringement claims should be sent to the copyright agent designated Step 5: Create a user ID and password. Your in our Copyright Notice in the manne and by the means set forth therein password should be something that Thank you for visiting the Website. only you would know and is not easily CANCEL guessed by others. REGISTRATION Step 4 of 4: Let's continue, Joe, by setting up your security. All fields must be completed to finish your registration. User ID: 🔞 Step 6: Log in to Thrivent.com using your new user ID and password. You will be Password: (2) prompted to finish security setup. Confirm Password: Now you're ready to enjoy all the features CANCEL and benefits of Thrivent.com-anytime, anywhere. THANK YOU System differences and different regulating bodies require different You have successfully established your user ID and password. login processes. You will need to complete a separate registration Click below to log in and complete security setup. process to access the following secure areas: Online banking with Thrivent Federal Credit Union, Mutual Funds—Business, Mutual & LOG IN Funds-Trust, Trust & Investment Services.

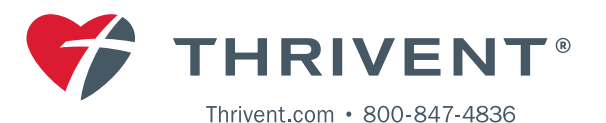